# Udine, 19/02/2006 FISO Friuli Venezia Giulia presenta

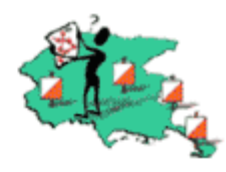

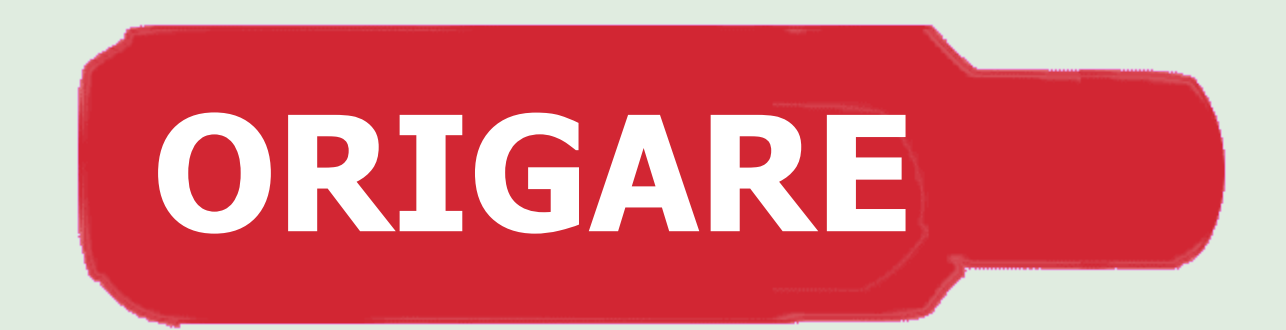

# programma di gestione delle gare di Orientamento

*autore*: Pierluigi Pellizzer, istruttore FISO febbraio 2006

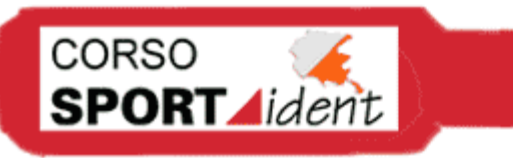

#### ORIGARE Introduzione

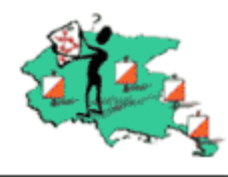

- Programma di Bepi Simoni, scritto in Visual Basic 6.0, su database Access 98
- Per scaricarlo: www.fiso.it/origare (ultima versione: 6.6.3)
- E' una demo (limite numero di atleti iscrivibili a 100), finché non si registra la licenza

# Cosa può gestire

- gare di corsa, mtb o sci-Orienteeering
- individuali o a staffetta
- di 1 o più giorni (max. 6)
- non ha limite di partecipanti, di Categorie, di Società o di percorsi

# Requisiti

- Computer con sistema operativo Windows 95/98/Me/2000/XP
- risoluzione grafica minima per lo schermo di 800 x 600 a 256 colori (raccomandati 65.536)

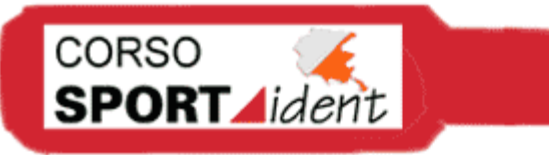

#### ORIGARE Introduzione

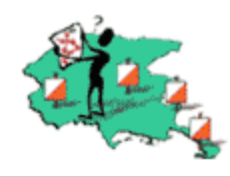

Applicazione di Origare all'organizzazione di:

- una gara federale di Corsa di Orientamento
- con l'uso delle Si-card
- con l'uso dei pettorali

# Cosa serve prima

- numeri pettorali disponibili (compresi mancanti, magari elencati in un file txt)
- percorsi, categorie, sequenza codici, abbinamento percorsicategorie
- le diverse quote di iscrizione alla gara
- stampa delle e-mail di iscrizioni, ordinate per numero società

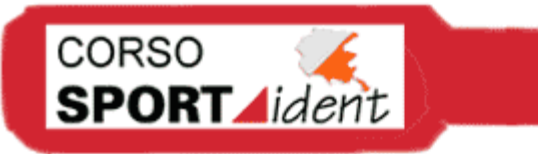

### ORIGARE Introduzione

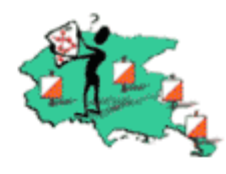

# La base dati

- Scaricare base dati atleti (formato Access). Il file dovrebbe essere personalizzato per la gara (quote, nome, categorie).
- Chi organizza dovrebbe avere codice accesso al sito FISO e, dalla pagina della propria società, entrare nell'area riservata e scaricare la base dati atleti.
- Decomprimere e salvare il file (estensione .mdb)

Nel caso di gare promozionali, gli atleti si inseriscono direttamente creando un nuovo file da Origare per la base dati

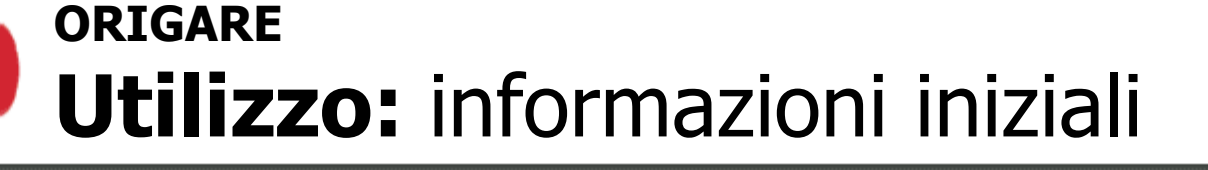

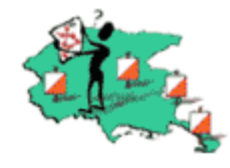

- 1. Aprire Origare, *file -> apri* e aprire il file scaricato
- 2. Compilare i dati iniziali da *utilità -> tabelle* 
  - a) Categorie: già presenti. Premere aggiorna/nuovo per modifica/nuovo inserimento (categoria breve di 3 caratteri). Eliminare quelle che non servono
  - b) Nazioni (codice di 3 caratteri)

CORSO

- c) Società: inserire mancanti (es. società straniere), con codice di 4 cifre. Utile società fittizia.
  Sottoclassifica: per definire quelle che vanno in un classifica diversa (es. società regionali).
- Quote: inserire tutti i casi di quote della gara (con noleggio, senza, giovani, scuole, ecc.). Inserire la quota € 0,00, sempre utile

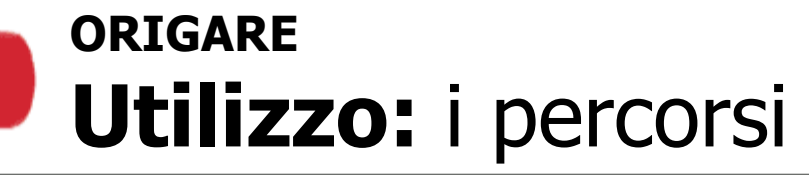

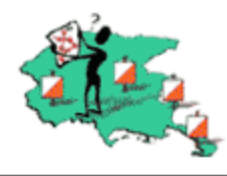

## Utilità -> percorsi

CORSO

- 1. Percorsi: inserire la sequenza dei punti per ciascun percorso, con lunghezza e dislivello (utilizzare cursori per passare ai diversi campi)
- 2. Abbinamento con categorie: inserire solo numero del percorso (premere *Conferma abbinamenti* per non perdere i dati)
- 3. Si può quindi stampare la sequenza percorsi e categorie

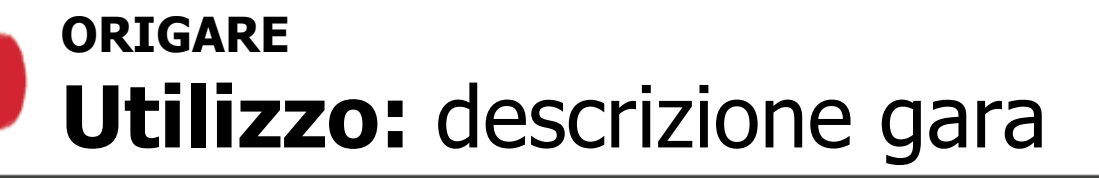

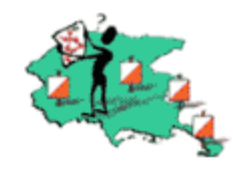

# Opzioni -> descrizione gara

CORSO

- 1. Definire i dati della gara che andranno nelle intestazioni di tutte le stampe.
- 2. Sport-Ident: attivando *utilizzo Sport Ident* compare finestra per l'attivazione di Sport-Ident. Verificare che ci siano impostazioni standard:
  - Usa Si-Reader per l'inserimento diretto: attivo
  - Si-Card senza numero di pettorale: attivo
  - Usi il tempo di S-I per l'arrivo?: attivo
  - In griglia usi 00.00.00 per la partenza del primo: attivo
  - Ora inizio gara: ora reale (per sincronizzazione con stazioni)
- 3. Pettorale/Si-Card: lasciare su Pettorale per le stampe classifiche

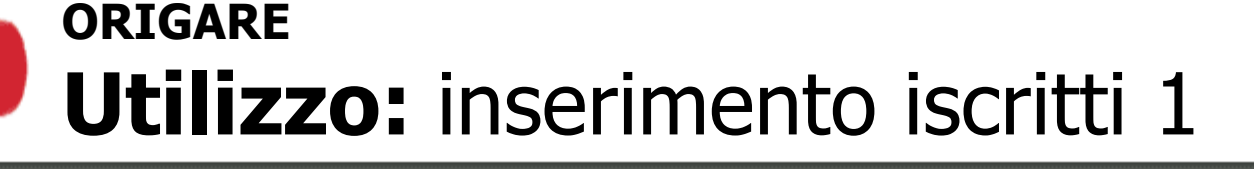

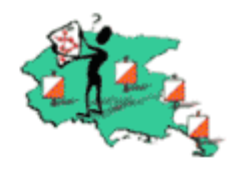

### Partenze -> inserimenti iscritti

CORSO

- 1. richiamare con numero tessera: automatico società, nome, Sicard. Se non esiste, chiede di inserirlo.
- se non c'è, cercare su *utilità -> tabelle -> archivio d'appoggio atleti:* permette di ricercare atleti per nome o tessera e correggere categoria, si-card
- 3. segnalare se vuole partire Presto/Tardi
- 4. attivare eventuali sottoclassifiche
- 5. inserire eventualmente i dati di un nuovo atleti (es. stranieri)

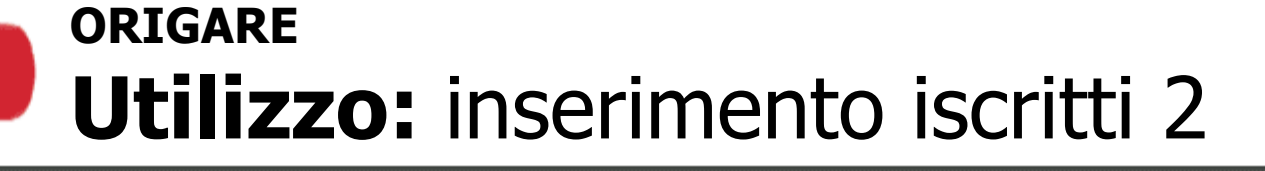

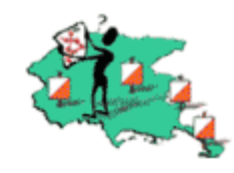

#### Partenze -> Inserimento rapido per società

- 1. Per inserire atleti della stessa società, è preferibile: inserendo il codice società, compare l'elenco di tutti gli iscritti
- 2. nella prima colonna mettere un X per iscrivere l'atleta
- 3. specificare eventualmente Presto/Tardi
- 4. cambiare categoria di età nella colonna Cat-gara o se non corrisponde con la propria, cambiando riga, appare una finestra con le categorie: doppio clic per selezionare la categoria di gara
- 5. specificare numero della quota
- 6. inserire numero di Si-Card se non presente
- 7. conferma inserimenti

CORSO

**SPORT** *ident* 

Pubblicare periodicamente su internet l'elenco degli iscritti

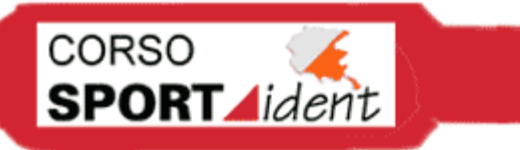

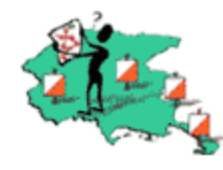

### Modifiche -> modifica inserimenti

- Per cambiare dati degli iscritti (es. per email di modifica e in segreteria al giorno della gara), ricercare per pettorale, si-card o nome
- selezionare la riga e premere *modifica tutti i dati*
- qui si possono modificare tutti i dati dell'iscritto (confermare le modfiche con aggiorna) o eliminare l'iscrizione

Questo è il metodo più sicuro per operare delle modifiche!

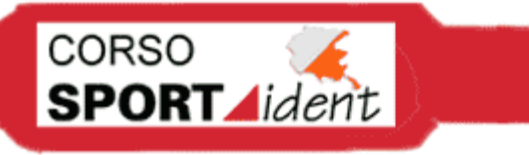

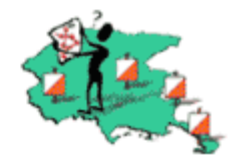

## Modifica -> modifiche rapide

- compare elenco degli iscritti: usare con cautela: in questa modalità, se non si inseriscono correttamente, il programma può dare comportamenti strani
- fare attenzione formato ora di partenza corretta (h.m.s), flag classifica corretta (IP -in partenza- tutti quelli regolari)
- per ordinare per colonna, doppio cliccare su di essa
- Scambio Si-Card: non replicare il numero
- Modifica società: cambiare solo il codice
- Cambio quota: cambiare solo il codice
- tutte le modifiche sono accettate spostandosi di riga
- aggiornare prima di uscire
- per entrare qui nella scheda dell'iscritto, selezionare e premere dettagli (vedi modifica -> inserimenti)

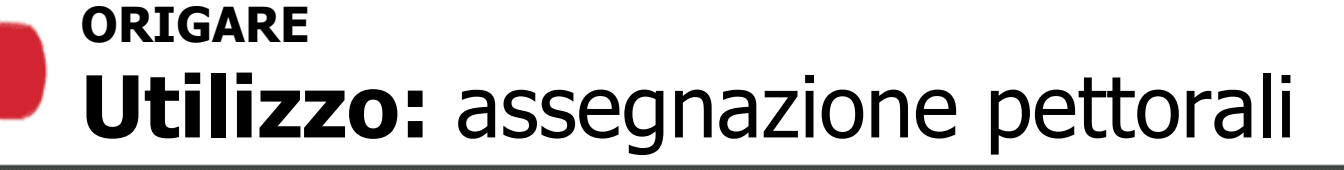

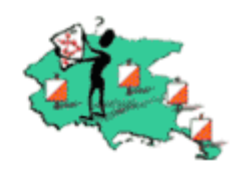

#### Partenze -> riassegna pettorali

- meglio aspettare il completamento delle iscrizioni, per poter assegnare più facilmente i pettorali per società
- sono assegnati per società (con l'opzione per singola categoria all'interno della società, es. se c'è una serie di pettorali diversa per gli esordienti)
- inserire il primo pettorale

CORSO

**SPORT** *ident* 

 indicare i mancanti, separati da virgola (anche dopo l'ultimo!). Utile avere già un file .txt con i numeri dei mancanti per copia/incolla

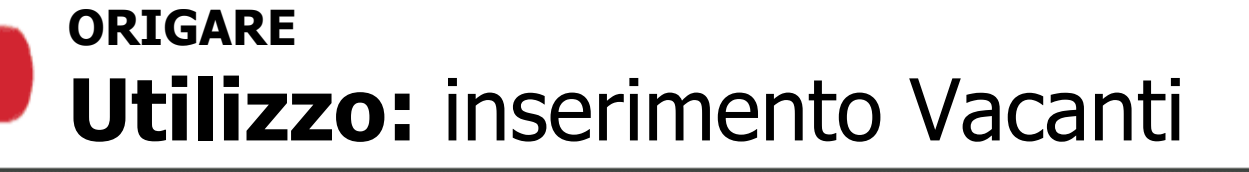

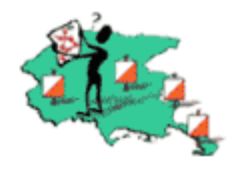

#### Partenze -> inserimento vacanti

CORSO

- i vacanti necessari per gestire i cambi di categoria o le correzioni
- non troppi per non allungare la griglia: consigliato normalmente 2-3 vacanti per ogni categoria (Open di più perchè si iscrivono il giorno stesso)
- Per inserire un nuovo concorrente dopo la creazione della griglia di partenza, si modifica un vacante su *modifica -> modifiche rapide*

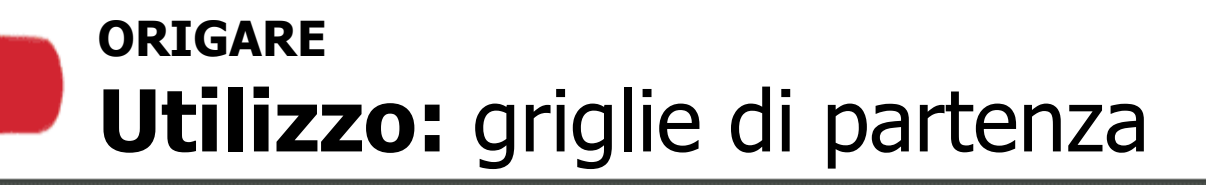

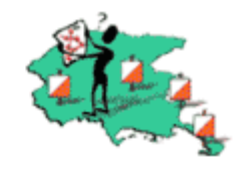

*Partenze -> griglia di partenza -> elabora griglia* Griglia di partenza è la parte più difficile: spetta al direttore di gara.

CORSO

- 1. *Attribuisci ordini di partenza*: per mettere in ordine (non assegna i tempi) gli atleti
- Verifica ordini: visualizza l'ordine per categoria, con la possibilità di cambiare manualmente inserendo nella prima colonna (O.P) dei numeri diversi . Verificare i Presto/Tardi e aggiornare prima di uscire
- Attribuisci orari di partenza: definisce quando parte il primo e l'intervallo (in minuti) tra gli atleti con lo stesso percorso (premere Invio dopo l'intervallo!).
- -> *Elabora*: si assegna il tempo effettivo di partenza ai singoli. Dopo si può confermare o meno.
- 5. Per modifiche singole, andare su modifica inserimenti o rapide

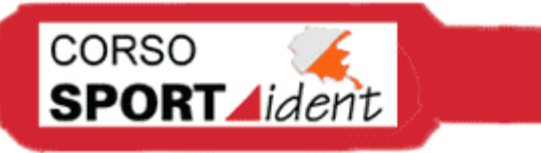

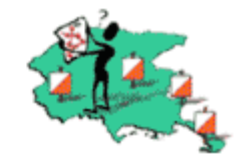

#### Stampe -> Stampe PreGara

- Tutte le stampe sono prima visualizzate in anteprima e quindi possono essere stampate o esportate in altri formati (testo, testo delimitato, Excel, Word, csv, html)
- Per preparare le buste società, -> per borse ecc. :
  - iscritti per società (-> stampa per società)
  - per la segreteria (-> stampa riepilogo società iscritte)
  - etichette per borse (-> stampa etichette per borse)
- In -> *varie*:
  - riepilogo società iscritte (-> stampa per società)
  - completa per categorie, anche da esporre (-> stampa completa per categorie)
  - statistiche di gara, numero iscritti per categoria, utili per il tracciatore (-> stampa statistiche di gara)

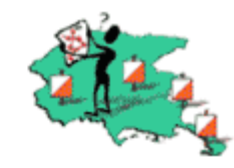

# Arrivi -> interfaccia Sportident -> parametri iniziali

Per il collegamento di Origare con lo Sportident

CORSO

- Attribuzione Si-Card ai concorrenti: assegna automaticamente numero Si-card mancanti. Utile file .txt. Normalmente si inseriscono manualmente in *modifiche -> modifica inserimenti*
- Pulisci il file 'Storico punzonature': pulisce inserimenti Si-Card precedenti (es. di prova)

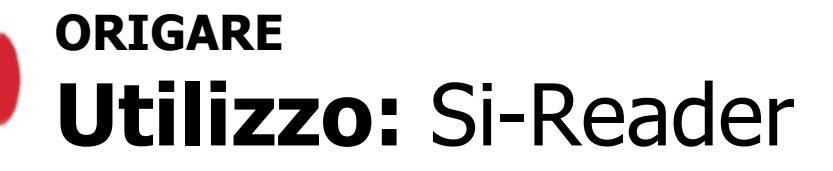

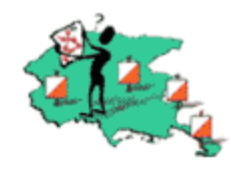

## Arrivi -> interfaccia Sportident -> arrivi -> apri Si-reader

Si-Reader: programma di Giovanni Berlanda per far comunicare Origare con le stazioni Sport-Ident. Specificare la porta seriale

- ora di inizio della gara: ora reale (come su interfaccia Sport-Ident)
- *usa l'ora di arrivo...* della Si-card

CORSO

**SPORT** *ident* 

- *scrivi direttamente nell'archivio di Origare*: specificare il file in uso
- resto default: *il primo minuto è* 00.00.00, a*ttribuendo ad ogni* concorrente un numero di Si-Card attivo
- Se si vuole stampare i tempi intermedi all'arrivo del concorrente, attivare *stampa subito l'esito della gara si foglio A5*

-> Leggi Si-Card: compare finestra con semaforo con la lista degli arrivati. Con il verde, la stazione Master è pronta per la ricezione 17

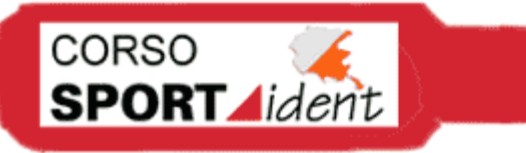

**Utilizzo:** inserimento NP/SQ/RI

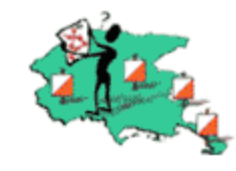

# Arrivi -> inserimento non partiti/squal./rit.

Inserimenti manuale, ricercando atleta per numero di pettorale e confermando con Invio

- NP non partito
- PM punto mancante
- PE punto errato
- SQ squalificato (spetta al direttore di gara)
- RI ritirato
- CL classificato
- FT fuori tempo massimo

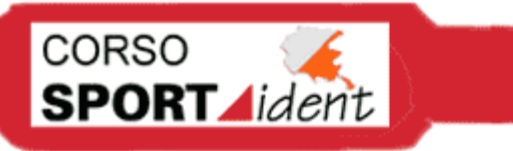

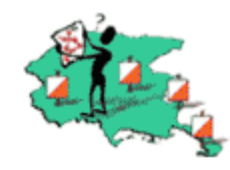

## Arrivi -> interfaccia Sportident -> arrivi -> apri Si-reader -> leggi check

Dopo la partenza di tutti i concorrenti, è possibile inserire tutti i non partiti leggendo le stazione di check in Si-Reader

- 1. inserire il magnete nell'unità di lettura e posarci sopra l' unità check (che deve essere attiva)
- 2. scegliere *inizia lettura* e ripetere l'operazione per tutte le stazioni check
- 3. alla fine scegliere *metti NP a quelli che mancano*

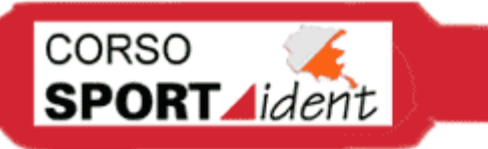

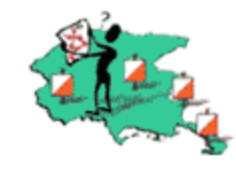

#### Modifica -> modifica inserimenti -> ricerca -> modifica tutti i dati -> punzonature

Permette di visualizzare le punzonature del concorrente, cambiare il codice di una lanterna, il tempo di passaggio e lo stato in classifica

- Compare una sequenza di lanterne, con il numero, l'ora reale e il tempo impiegato
- Se sotto la lanterna non compare il codice corretto della lanterna e la casella è rossa, c'è un errore nella punzonatura
- Per cambiare ora di passaggio o eliminarne una lanterna, fare doppio clic su di essa
- Il pulsante *Ricarica da Sport-ident* permette di rileggere la Si-card del concorrente

Si può arrivare anche da *Arrivi -> interfaccia Sportident -> arrivi -> verifica punzonature*: cliccando sul tasto freccia si scorrono tutti i concorrenti con punzonature errate

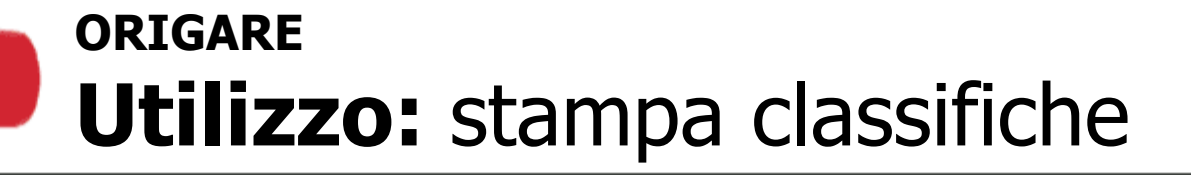

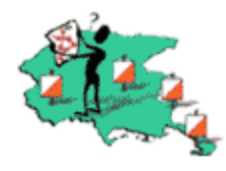

### Stampe -> Stampa classifiche

- classifiche provvisorie (*classifiche -> classifica provvisoria*)
- stampa ridotta ai primi classificati per le premiazioni, più compatta (*classifiche -> st. Ridotta primi class.*)
- sottoclassifiche

CORSO

- classifica società (*classifiche -> classifica società*)
- concorrenti mancanti
- elenco Si-Card noleggiate non ancora consegnate all'arrivo

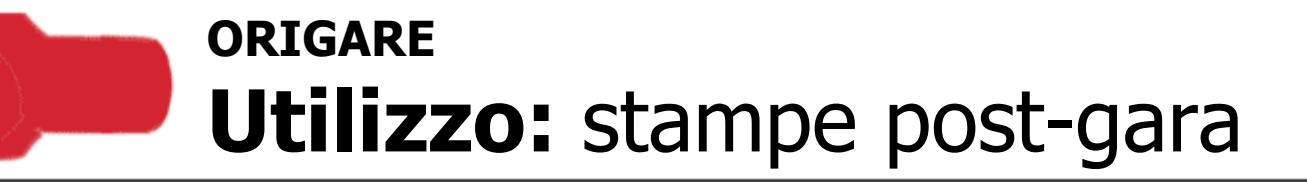

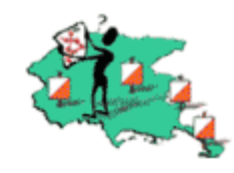

### Arrivi -> interfaccia Sportident -> stampe -> classifica

- stampe classifiche per società (strisciate), per categoria (da pubblicare su internet)
- classifiche definitive per categoria e società
- stampa ridotta ai primi classificati per le premiazioni, più compatta
- sottoclassifiche

CORSO

**SPORT** *ident* 

• statistiche gara

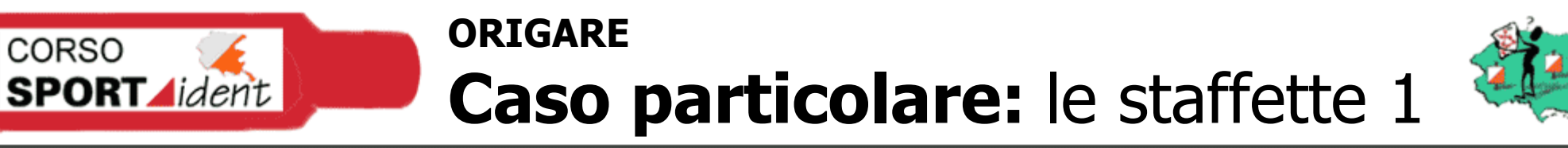

- 1. Creare una nuova gara (*file -> nuova gara*) e attivare la casella *gara di staffetta*
- 2. Importare il db dei tesserati (*file -> importa -> archivio d'appoggio atleti da altra gara*)
- 3. Chiudere e riaprire Origare
- Inserire le categorie di gara (*utilità -> tabelle -> categorie*) o importarle da altra gara (*file -> importa -> categorie da altra gara*)
- Definire i numeri di frazionisti per categoria (*partenze -> Nr. Frazionisti per categoria*)

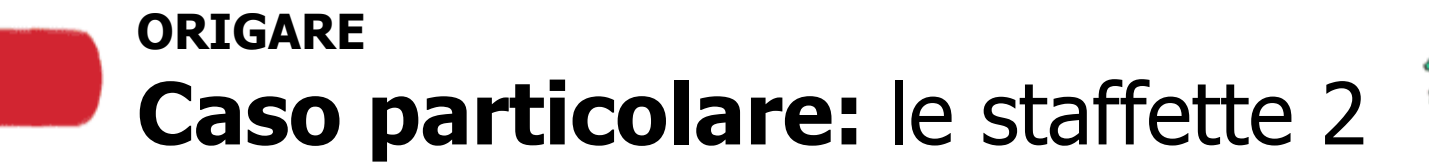

- a a
- Inserire tutti i percorsi ottenuti con le combinazioni FARSTA (*utilità -> percorsi -> percorsi*):
  - a) Inserire un percorso base di categoria scrivendo nella colonna *Nota* il nome della categoria (es. DA)
  - b) Inserire tutte le combinazione di percorso scrivendo nel campo *Nota* la categoria e la variazione (es. DAAB).
    Il percorso base in a) è lo stesso della variazione AA
- 7. Inserire le staffette iscritte (*partenze -> inserimento staffette*)
  - a) Scrivere il codice della società, la categoria, la descrizione della staffetta e premere invio
  - b) Inserire il numero di tessera e premere invio (con F2 si apre l'elenco degli atleti tesserati della società: scegliere l'atleta con doppio clic)
  - c) Specificare quota e Si-card degli atleti

CORSO

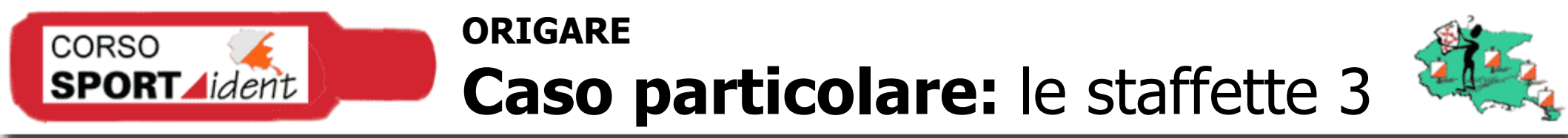

8. Inserire orario di partenza delle prime frazioni (*partenze ->* 

colonna, senza la categoria, es. AA (*utilità -> percorsi ->* 

10. Per modificare i dati di una staffetta, oltre a metodi già visti,

ricercandola immettendo la sua descrizione in *modifica ->* 

Tutto il resto è identico a quanto visto per una gara individuale

25

abbinamento percorsi/concorrenti per Farsta)

9. Assegnare le combinazione di percorso ai concorrenti nell'ultima

orari partenze 1<sup>^</sup> frazioni)

modifica staffette

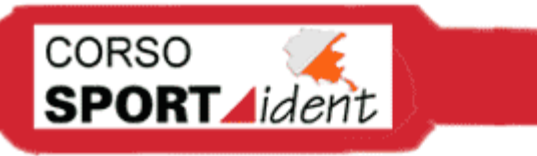

# ORIGARE Consigli pratici

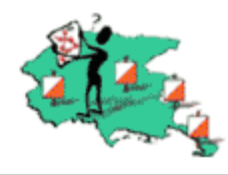

- Meglio avere il programma MS Access 97 per poter modificare manualmente il DB scaricato in caso di necessità
- fare frequenti backup del file .mdb
- sincronizzare orologio computer Origare e orologio dei responsabili di gara
  - Quando non si inserisce criterio ricerca nella tabella 'Archivio d'appoggio atleti', si chiude il programma.
  - In modifiche rapide, sono accettate solo un numero non elevato di modifiche. Basta uscire e rientrare nella finestra.
  - Non usare canc su modifiche rapide perchè si cancella primo record
  - In griglia di partenza, premere invio (non tab) per riempire
  - Formato ora: hh.mm.ss
  - Inserire sempre la descrizione dell staffette

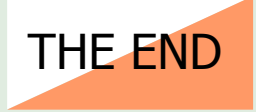